## **Boletim Técnico**

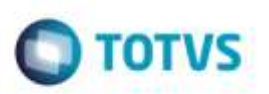

### Simulação de Cálculo com Tabela Vínculo

| Produto  | Microsiga Protheus® SIGAGFE, Gestão de Frete Embarcador 11.5 |                    |            |
|----------|--------------------------------------------------------------|--------------------|------------|
| Chamado  | : TQDNRQ                                                     | Data da publicação | : 18/08/14 |
| País(es) | : Todos                                                      | Banco(s) de Dados  | : Todos    |

Efetuada alteração no programa de chamada de **Funções de Simulação de Cálculo** (**GFEXFUNB**), para que ao gerar a simulação para um documento de carga que possui um redespacho (este utilizando-se de Tabela de Frete do tipo "Vínculo"), seja calculado o valor de frete corretamente.

Para viabilizar essa melhoria, é necessário aplicar o pacote de atualizações (Patch) deste chamado.

#### Procedimento para Utilização

# 1. Em Gestão de Frete Embarcador (SIGAGFE) acesse Movimentação > Expedição / Recebimento > Documento de Carga.

Crie um documento de carga, com dois trechos. No primeiro trecho a transportadora possui a sua tabela frete do tipo "Normal". Já o segundo trecho/redespacho, a transportadora deverá utilizar uma tabela de frete do tipo "Vínculo".

2. Acesse Movimentação > Expedição / Recebimento > Romaneio de Carga.

Crie um romaneio e vincule esta nota, calcule o romaneio e verifique que o cálculo é efetuado com sucesso.

- 3. Acesse Movimentação > Cálculo de Frete > Simular Fretes.
- 4. Execute o programa Simular Frete, preenchendo a pasta de Agrupadores, Documentos de Carga. Depois em Ações Relacionadas, clique em Simular.

#### Informações Técnicas

| Tabelas Utilizadas    | GWF - Cálculo Frete                        |
|-----------------------|--------------------------------------------|
| Rotinas Envolvidas    | GFEXFUNB - Funções de Simulação de Cálculo |
| Sistemas Operacionais | Windows®/Linux®                            |